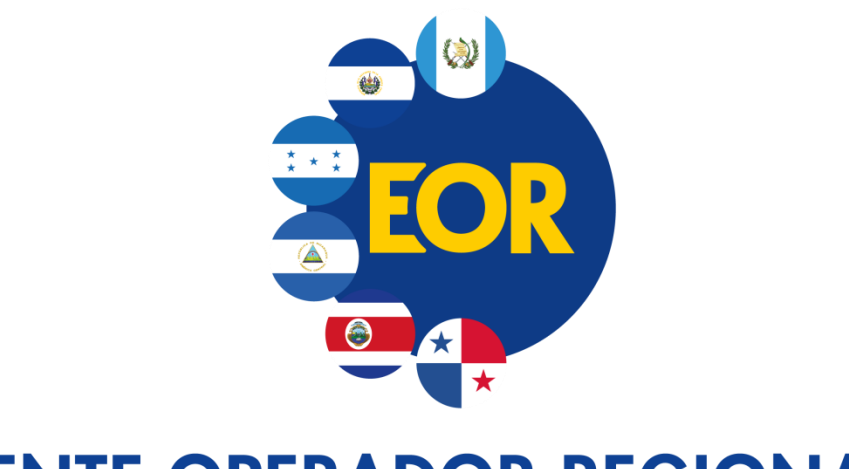

### ENTE OPERADOR REGIONAL DEL MERCADO ELÉCTRICO DE AMÉRICA CENTRAL

## SIIM WEB

# Carga de Solicitudes de Derechos de Transmisión

| Área responsable: | Gerencia de Información y Tecnología – Coordinación del SIIM |
|-------------------|--------------------------------------------------------------|
| Dirigido a:       | Gerencia de Información y Tecnología – Coordinación del SIIM |
| Versión:          | Versión 1.0.1                                                |

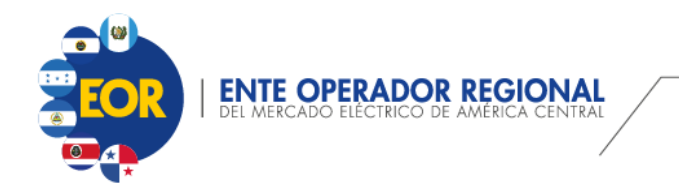

#### **Control de Cambios**

| Versión | Fecha      | Descripción                                                                                                    |
|---------|------------|----------------------------------------------------------------------------------------------------|
| 1.0.0   | 18/09/2020 | Versión inicial.                                                                                                    |
| 1.0.1   | 21/09/2020 | Se incluye la "NOTA: Agregar o modificar el "contacto adicional"<br>no modifica el estado de la solicitud."                     |
|         |            | También se modifica la sección <i>"Descripción de Estados de las Solicitud",</i> específicamente, el estado <i>"Guardada"</i> . |

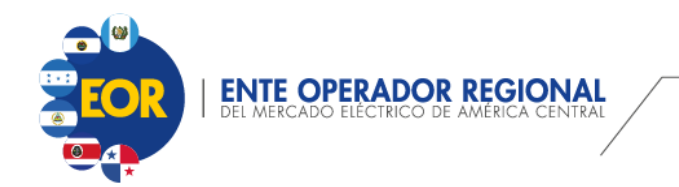

## Guía de Uso – Carga de Solicitudes de Derechos de Transmisión

Podrá ser accedida desde la ventana Inicial en el segmento derecho de la pantalla, tal como se observa en la siguiente imagen.

| Consulta Más<br>General de Agente<br>Reclamaciones<br>Entradas Registradas Predespacho<br>Entradas Registradas Posdespacho<br>Entradas Registradas Subastas de DT<br>Contrato Firme | Últimas Publicaciones | < | Registro<br>Reclamacionat<br>Carga Solicitudes de Compra de DT                                                    |
|----------------------------------------------------------------------------------------------------|-----------------------|---|----------------------------------------------------------------------------------------------------|
|                                                                                                    | <                     | > | Contacto<br>Col. San Benito, av. Las Magnolias, № 128.<br>San Salvador, El Salvador, C.A.<br>PBX: (503) 2208-2368 |

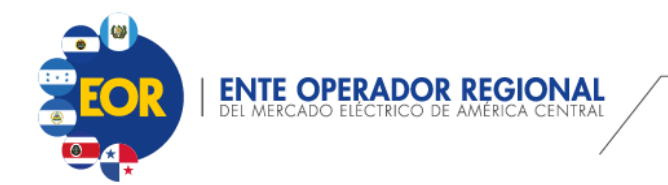

Al ingresar mostrará la siguiente pantalla:

|           |                              |                                                   |                                                                                                    | <u>? Ayuda</u>                                                  | © Reglamentación                                 | @ Contactenos                  | <u>X Salir</u>                     |
|-----------|------------------------------|---------------------------------------------------|----------------------------------------------------------------------------------------------------|-----------------------------------------------------------------|--------------------------------------------------|--------------------------------|------------------------------------|
|           |                              | SISTEMA INTEGRAD                                  | D DE INFORMACIÓN DEL MER                                                                                                    | Recepción:                                                      | Declaración Contrato<br>Ofertas Oportunidad      | 1                              |                                    |
| Inicio Pu | ublicaciones Cor             | nsultas Agentes                                   | Reclamaciones                                                                                                    |                                                                 |                                                  |                                |                                    |
|           |                              |                                                   |                                                                                                    |                                                                 | Bienvenid                                        | IO: USUARIO PI                 | KUEBA 13                           |
|           | Carga de Soli                | icitudes de Compra D                              | т                                                                                                    |                                                                 |                                                  |                                |                                    |
|           |                              | Nombre:                                           | CONTACTO DEL SOLICITANTE<br>Juan Perez                                                                                              |                                                                 |                                                  |                                |                                    |
|           |                              | Dirección:<br>Telefono:                           | Zona 10 , Guatemala<br>22459900                                                                                                    |                                                                 |                                                  |                                |                                    |
|           | N                            | Correo Electro<br>IOTA: Toda la comunicación rela | nico: jperez@correo.com<br>acionada a su SDT sera recibida y remitida a las                                                         | s coordenadas de CO                                             | ONTACTO DEL SOLICIT.                             | ANTE.                          |                                    |
|           |                              | Sidesea cambiarlo,                                | favor enviar oportunamente el formulario FC-22                                                                                      | 2 al correo <u>bdsiim@e</u>                                     | nteoperador.org                                  | _                              |                                    |
|           |                              | SUBASTA Tipe<br>→ M2101 DF                        | DT Ticket<br>DEAGE01100_202009161333474252                                                                                          | <u>Estado</u><br>Nueva                                          | F. Modificacion<br>16/09/2020                    |                                |                                    |
|           |                              | ⇒ A2101 DF                                        | DFAGE01100_202009161333423248                                                                                                    | Nueva                                                           | 16/09/2020                                       |                                |                                    |
|           | Derecho Firi                 | me v                                              | O A2101                                                                                                    | Agreg                                                           | ər                                               |                                |                                    |
|           | Derechornin                  |                                                   | ○ m2101                                                                                                    | - Agi Ugi                                                       |                                                  |                                |                                    |
|           | Solicitud de                 |                                                   |                                                                                                    |                                                                 |                                                  | Eliminar So                    | licitud                            |
|           | 1. Detalle de                | Oferta                                            |                                                                                                    | 2. Archivos R                                                   | lequeridos                                       |                                |                                    |
|           | Nodo de Inveccion            |                                                   | Nodo de Retiro                                                                                                    |                                                                 |                                                  |                                |                                    |
|           | ,                            | Selecciona                                        | r Nodos                                                                                                    | Constitución                                                    | de garantia                                      |                                |                                    |
|           | Pais:<br>Cod. Nodo           |                                                   | Pais:<br>Cod. Nodo                                                                                                    | Comprobante de                                                  | constitucion                                     |                                |                                    |
|           | Subestacion:<br>Voltaje(KV): |                                                   | Subestacion:<br>Voltaje(KV):                                                                                                    | de garant                                                       | lia: 1                                           |                                |                                    |
|           | ANC:                         |                                                   | ANC:                                                                                                    | Nota con de<br>constitucion de                                  | stalle de<br>garantia: <i>i</i>                  |                                |                                    |
|           | Agente contra<br>parte:      |                                                   |                                                                                                    | Registro o co                                                   | ertificado o auto                                | orizacion er                   | nitido                             |
|           |                              |                                                   |                                                                                                    | por Autoridae<br>ANC Inyece                                     | ion: i                                           | oetente (AN                    | IC)                                |
|           | Potencia solicitad<br>(MW):  | da                                                |                                                                                                    | ANC Date                                                        |                                                  |                                |                                    |
|           | Precio ofertado<br>(USD \$): |                                                   |                                                                                                    | ANC REU                                                         | 0                                                |                                |                                    |
|           | Garantia (USD \$):           |                                                   |                                                                                                    |                                                                 |                                                  |                                |                                    |
|           |                              |                                                   |                                                                                                    |                                                                 |                                                  |                                |                                    |
|           |                              | Agrega                                            | IT .                                                                                                    | Puede agregar<br>SBT pero po er                                 | un contacto valido<br>eterá ligedo con pin       | unicamente p                   | o(opcional<br>ara esta<br>seso del |
|           |                              |                                                   |                                                                                                    | CONTACTO ADICIO                                                 | MER ni con otra :<br>DNAL:                       | SDT:                           | .030 001                           |
|           |                              |                                                   |                                                                                                    | Nombre:<br>Direccion:                                           |                                                  |                                |                                    |
|           |                              |                                                   |                                                                                                    | Telefono:<br>Correo Electronico                                 | r.                                               |                                |                                    |
|           |                              |                                                   |                                                                                                    |                                                                 |                                                  |                                |                                    |
|           |                              |                                                   |                                                                                                    |                                                                 | Enviar                                           |                                |                                    |
|           |                              |                                                   |                                                                                                    |                                                                 |                                                  |                                |                                    |
|           |                              |                                                   | 1 Únicamente se considera las solicitude                                                                                            | es con estado "Envia                                            | ada"                                             |                                |                                    |
|           | IM                           | PORTANTE                                          | <ol> <li>Se permite modificar la solicitud siempre</li> <li>Al realizar una modificación a una solicit</li> </ol>                   | e y cuando se encue<br>tud con estado "Env                      | entre en el periodo de<br>riada" esta cambia a e | e recepción.<br>estado "Guarda | ida".                              |
|           |                              |                                                   | Para ser considerada debe de presionar el<br>4. Finalizado el Periodo de recepción las s<br>poseen otro estado son descartadas y no | l botón "Enviar".<br>olicitudes enviadas<br>son visualizadas er | pasan a estado "Fina<br>n el listado.            | ilizada", y las q              | ue                                 |

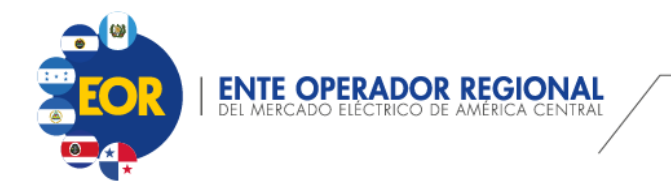

#### Descripción de la Pantalla:

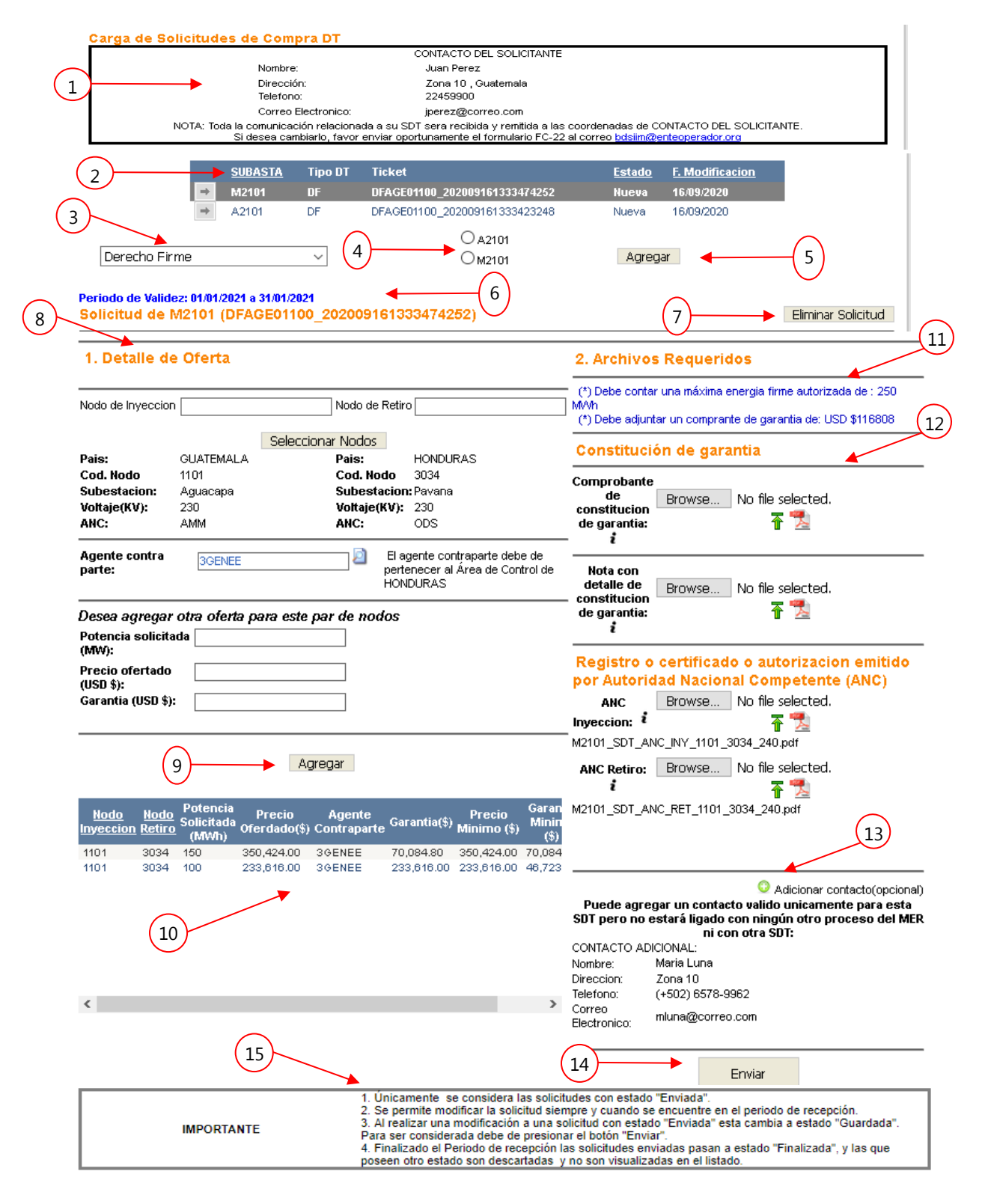

Colonia San Benito, Ave. Las Magnolias, N°128, San Salvador, El Salvador, C.A. PBX: (503) 2245-9000 l FAX: (503) 2208-2368 info@enteoperador.org l www.enteoperador.org

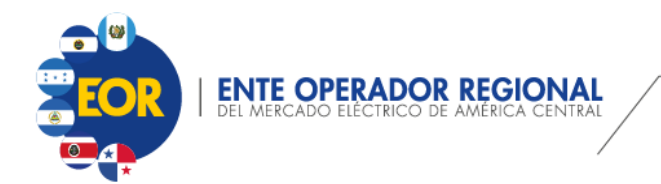

| No | mbre del Campo                        | Descripción                                                                                                    |
|----|---------------------------------------|----------------------------------------------------------------------------------------------------|
| 1  | Contacto del Solicitante              | Área que muestra información del contacto solicitante.                                                                                                    |
| 2  | Listado de Solicitudes                | Se muestra el listado de las solicitudes creadas por el usuario.<br>Dependiendo del estado, la solicitud seleccionada puede<br>modificarse, eliminarse o únicamente visualizarse.                                         |
| 3  | Tipo de Derecho de<br>Transmisión     | Listado de Derechos de Trasmisión, estas pueden ser:<br>1. Derecho Firmes<br>2. Derecho Financiero Punto a Punto                                                                                                    |
| 4  | Subastas Vigentes                     | Listado de subastas vigentes en las cuales se puede ingresar<br>una solicitud.                                                                                                    |
| 5  | Agregar                               | Permite agregar una solicitud de compra del tipo de derecho<br>de transmisión y subasta seleccionada.                                                                                                    |
| 6  | Periodo de Validez                    | Muestra el periodo de validez de la solicitud de derecho de<br>transmisión de la subasta seleccionada.                                                                                                    |
| 7  | Botón Eliminar Solicitud              | Botón para eliminar la solicitud, esta opción únicamente puede<br>realizarse cuando la solicitud está en estado "Nueva",<br>"Guardada" o "Enviada", y que este dentro del rango del<br>periodo de presentación de oferta. |
| 8  | Detalles de la Solicitud<br>de oferta | Apartado donde se ingresan los nodos de inyección, retiro,<br>agente contraparte y el detalle de la oferta (Monto, potencia y<br>garantía).                                                                               |
| 9  | Botón Agregar                         | Permite guardar los datos de la solicitud ingresada, además de<br>agregar otra oferta (Monto, potencia y garantía) a la solicitud.                                                                                        |
| 10 | Listado de Ofertas                    | Muestra el listado de ofertas creada, para los nodos de<br>inyección, nodo de retiro y agente contraparte. Si la subasta es<br>vigente, se podrán eliminar las ofertas.                                                   |
| 11 | Mensajes Informativos                 | Mensajes informativos de máxima cantidad de potencia autorizada y de garantías.                                                                                                    |
| 12 | Archivos Requeridos                   | Apartado para subir archivos ( $\widehat{\ }$ ) pdf que respalden la información de la oferta. Además, se pueden visualizar los                                                                                           |

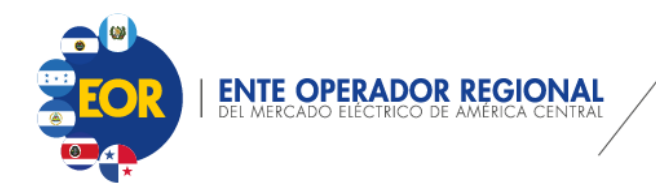

| Nombre del Campo |                    | Descripción                                                                                                    |
|------------------|--------------------|----------------------------------------------------------------------------------------------------|
|                  |                    | archivos ya cargados ( <sup>1</sup> ). Para conocer el formato de<br>nombre requerido puede sobreponer el cursor del mouse<br>sobre el icono                                                                                                    |
| 13               | Adicionar contacto | Opción que permite agregar un contacto adicional a la oferta.<br>Para ello se debe de presionar el botón                                                                                                    |
| 14               | Botón Enviar       | Permite definir que la solicitud debe de ser considerada. Si una<br>solicitud no ha sido enviada, al finalizar el tiempo de carga de<br>oferta está se descarta.<br>Si el periodo de presentación de oferta está activo, la solicitud<br>puede ser modificada, pero para ser considerada nuevamente<br>debe de presionar el botón Enviar. |
| 15               | Notas Informativas | Notas importantes acerca del proceso de carga de solicitudes de compra de DT.                                                                                                    |

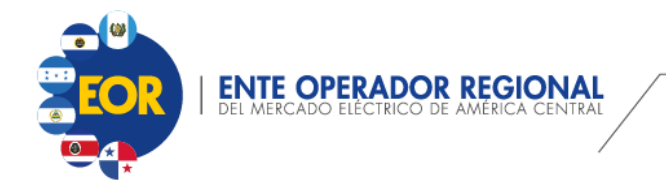

#### Pasos para crear una solicitud:

- 1. Ingresar al SIIM Web.
- 2. En la pantalla de Inicio, seleccionar la opción "Carga Solicitudes de Compra de DT".
- 3. Seleccionar el Tipo de Derecho de Transmisión, puede ser:
  - a. Derecho Firme
  - b. Derecho Financiero Punto a Punto
- 4. Seleccionar la subasta vigente.
- 5. Presionar el botón Agregar. El sistema creará una nueva solicitud generando un Ticket con estado "Nueva", mostrando el periodo de validez de la subasta. Además, se activan las opciones para ingresar los datos "1. Detalle de la Oferta".

|   | <u>SUBASTA</u> | Tipo DT | Ticket                        | <u>Estado</u> | F. Modificacion |
|---|----------------|---------|-------------------------------|---------------|-----------------|
| + | M2101          | DF      | DFAGE01100_202009161333474252 | Nueva         | 16/09/2020      |
| + | A2101          | DF      | DFAGE01100_202009161333423248 | Nueva         | 16/09/2020      |

#### Periodo de Validez: 01/01/2021 a 31/01/2021 Solicitud de M2101 (DFAGE01100\_202009161333474252)

6. Ingresar el Nodo de Inyección. (Se mostrará el listado de Nodos disponibles a medida se digita el nodo).

#### 1. Detalle de Oferta

| Nodo de Inyeccion                                          | 1                                                                     | Nodo de Retiro                                                         |
|------------------------------------------------------------|-----------------------------------------------------------------------|------------------------------------------------------------------------|
| Pais:<br>Cod. Nodo<br>Subestacion:<br>Voltaje(KV):<br>ANC: | 1101<br>1102<br>1106<br>1120<br>1124<br>1126<br>1132<br>1133<br>-1140 | ır Nodos<br>Pais:<br>Cod. Nodo<br>Subestacion:<br>Voltaje(KV):<br>ANC: |

7. Ingresar el Nodo de Retiro (este tiene que ser de diferente área de control). Se mostrará el listado de Nodos disponibles a medida se digita el nodo.

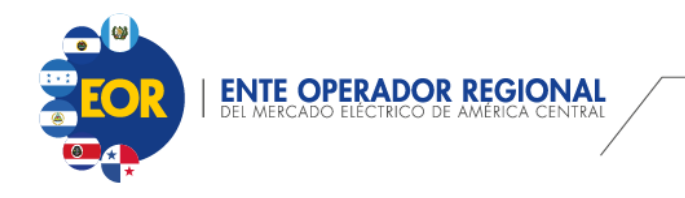

| Nodo de Inyeccion                  | 1101 Nodo de Retiro 3                                                                                                    |
|------------------------------------|----------------------------------------------------------------------------------------------------|
| Pais:<br>Cod. Nodo<br>Subestacion: | 3034           Seleccionar Nodos         3183           Pais:         3211           Cod. Nodo         3301           Subestacion:         3310 |
| Voltaje(KV):<br>ANC:               | Voltaje(KV):<br>ANC:                                                                                                    |

8. Presionar el botón Seleccionar Nodos. Con ello se visualizará la información de País, Cod. Nodo, Subestación, Voltaje y ANC, siempre y cuando el nodo este habilitado. De lo contrario no se visualizará la información.

| 1. Detalle de     | Oferta    |                   |          |
|-------------------|-----------|-------------------|----------|
| Nodo de Inyeccion | 1101      | Nodo de Retiro    | 3034     |
|                   |           | Seleccionar Nodos |          |
| Pais:             | GUATEMALA | Pais:             | HONDURAS |
| Cod. Nodo         | 1101      | Cod. Nodo         | 3034     |
| Subestacion:      | Aguacapa  | Subestacion:      | Pavana   |
| Voltaje(KV):      | 230       | Voltaje(KV):      | 230      |
| ANC:              | AMM       | ANC:              | ODS      |

Al seleccionar los nodos, se mostrará una leyenda que define la Área de Control a la que debe pertenecer el agente contraparte.

| Agente contra<br>parte: | El agente contraparte debe de<br>pertenecer al Área de Control de |
|-------------------------|-------------------------------------------------------------------|
|                         | HONDURAS                                                          |

#### Nota:

Uno de los nodos ya sea inyección o retiro debe de pertenecer al Área de Control del usuario que está ingresando la solicitud. Sino muestra el siguiente mensaje:

| ENTE OPERADOR REGIONAL<br>DEL MERCADO ELÉCTRICO DE AMÉRICA CENTRAL | Carga de Solicitud de Derechos de Transmisión |
|--------------------------------------------------------------------|-----------------------------------------------|
|                                                                    |                                               |

9.

| 1. Detalle de Oferta                                                    |                                                                                                    |
|-------------------------------------------------------------------------|----------------------------------------------------------------------------------------------------|
| Nodo de Inyeccion 27181                                                 | Nodo de Retiro 3301                                                                                                    |
| Ninguno de los nodos ingresado:<br>Inyeccion o el Nodo de Retiro        | Seleccionar Nodos<br>s pertenecen al Área de Control del solicitante. El Nodo de<br>o debe de pertenecer al Área de Control del solicitante |
| Seleccionar <sup>2</sup> para buscar el agent<br>la siguiente pantalla: | e contraparte registrado en el SIIM. Mostrará                                                                                               |
|                                                                         | [Cerrar]                                                                                                    |
| Criterios de búsqueda<br>Ref. Agente:                                   | Siglas:                                                                                                    |
| No se encontraron valores                                               |                                                                                                    |
| <                                                                       | >                                                                                                    |
|                                                                         | Buscar                                                                                                    |

10. Ingresar los criterios de búsqueda que prefiera y presionar buscar, si el agente pertenece a un país de los nodos seleccionado y está autorizado para realizar transacciones, se visualizará en el listado. Al seleccionar el agente, la ventana se cerrará automáticamente.

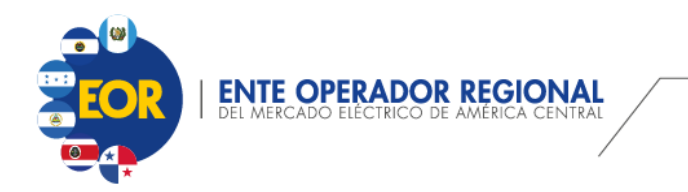

| Criterios de búequede |                                       | [ <u>Cerrar</u> ] |
|-----------------------|---------------------------------------|-------------------|
| Ref. Agente: 3GENEE   | Siglas:                               |                   |
| <u>Ref. Agente</u>    | <u>Nombre</u>                         | ^                 |
| → 3GENEE              | EMPRESA NACIONAL DE ENERGIA ELECTRICA |                   |
| <                     |                                       | >                 |
|                       |                                       | Buscar            |

#### Periodo de Validez: 01/01/2021 a 31/01/2021 Solicitud de M2101 (DFAGE01100\_202009161333474252)

#### 1. Detalle de Oferta

| Nodo de Inyeccior                                          | 1101                                        | Nodo de Retiro                                                                  | 3034                                                             |
|------------------------------------------------------------|---------------------------------------------|---------------------------------------------------------------------------------|------------------------------------------------------------------|
| Pais:<br>Cod. Nodo<br>Subestacion:<br>Voltaje(KV):<br>ANC: | GUATEMALA<br>1101<br>Aguacapa<br>230<br>AMM | Seleccionar Nodos<br>Pais:<br>Cod. Nodo<br>Subestacion:<br>Voltaje(KV):<br>ANC: | HONDURAS<br>3034<br>Pavana<br>230<br>ODS                         |
| Agente contra<br>parte:                                    | 3GENEE                                      | El ag<br>perte<br>HONI                                                          | ente contraparte debe de<br>necer al Área de Control de<br>DURAS |

Si el agente ingresado es de diferente Área de Control o no está autorizado se mostrará un mensaje informativo.

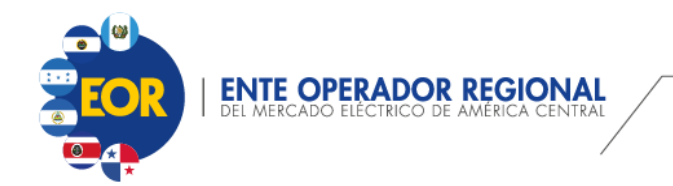

| Criterine de béceure de                                                                 | [ <u>Cerrar</u> ] |
|-----------------------------------------------------------------------------------------|-------------------|
| Ref. Agente: 2D_D04<br>Nombre: Siglas:                                                  |                   |
| El agente seleccionado no está autorizado                                               | <                 |
| El agente seleccionado no está autorizado o no pertenece al Área de Control de HONDURAS | ><br>Buscar       |

11. Ingresar la Potencia Solicitada. Se mostrará el precio mínimo para la oferta.

| Potencia solicitada | 150 | Precio minimo USD \$ 350,424.00 |
|---------------------|-----|---------------------------------|
| (MW):               |     | •                               |

12. Ingresar el Precio ofertado (máx. dos decimales).

| Precio ofertado | 350424.15 |
|-----------------|-----------|
| (USD \$):       |           |

13. Ingresar la Garantía de dicha oferta (máx. dos decimales).

| Garantia (USD \$): | 70084.80 |  |
|--------------------|----------|--|
|--------------------|----------|--|

- 14. Presionar Agregar.
  - Si se desea agregar otra oferta para el mismo par de nodos de inyección y retiro y del agente contraparte, repetir los pasos del 11 al 14.
  - Si algún campo falta o no cumple con el valor de garantía, se mostrarán los mensajes de validación respectivos.

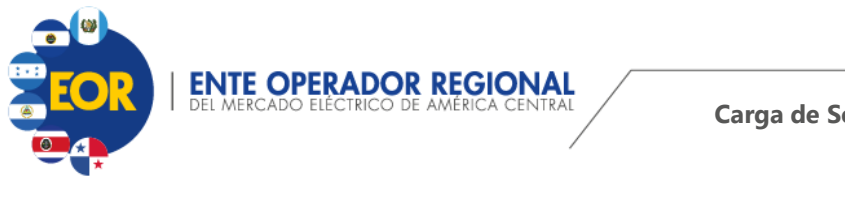

| Potencia solicitada [<br>(MW): |         |  |
|--------------------------------|---------|--|
| Precio ofertado [<br>(USD \$): |         |  |
| Garantia (USD \$): [           |         |  |
|                                |         |  |
|                                | Agregar |  |

(\*) No ha ingresado el valor de la potencia (\*) No ha ingresado el valor del Precio Ofertado

(\*) No ha ingresado el valor de la Garantia

De lo contrario se agregará la oferta.

| Desea agreç                                  | gar otr                     | a oferta par           | a este par d          | le nodos     |                       |                            |  |
|----------------------------------------------|-----------------------------|------------------------|-----------------------|--------------|-----------------------|----------------------------|--|
| Potencia soli<br>(MW):                       | icitada                     |                        |                       |              |                       |                            |  |
| Precio oferta<br>(USD \$):                   | ido                         |                        |                       | ]            |                       |                            |  |
| Garantia (USI                                | ] \$):                      |                        |                       |              |                       |                            |  |
|                                              |                             |                        |                       |              |                       |                            |  |
|                                              |                             |                        | Agregar               |              |                       |                            |  |
|                                              |                             |                        |                       |              |                       |                            |  |
|                                              |                             |                        |                       |              |                       | o                          |  |
| <u>Nodo</u> Po<br>on <u>Retiro</u> Sol<br>(1 | tencia<br>licitada<br>VIWh) | Precio<br>Oferdado(\$) | Agente<br>Contraparte | Garantia(\$) | Precio<br>Minimo (\$) | Garantia<br>Minima<br>(\$) |  |

- Si se desea eliminar la oferta puede utilizarse la opción. <sup>20</sup>. Únicamente podrá eliminar la solicitud cuando se encuentre en el periodo de carga de la oferta.
- 15. Con las ofertas agregadas, se activarán las opciones de carga del segmento "2. Archivos Requeridos" y se mostrarán mensajes informativos de la máxima cantidad de potencia autorizada y de garantías. Las cuales deben de ir respaldadas en los archivos requeridos a cargar.

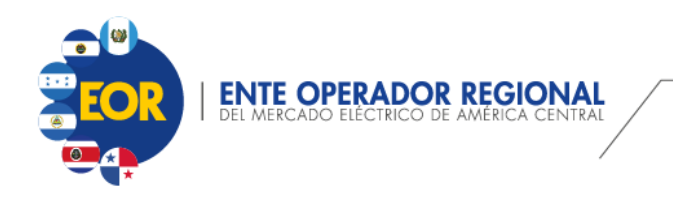

#### 2. Archivos Requeridos

| (*) Debe contar una máxima energia firme autorizada de : 250 |  |
|--------------------------------------------------------------|--|
| M/Vh                                                         |  |
| (*) Debe adjuntar un comprante de garantia de: USD \$116808  |  |

#### Constitución de garantia

| Comprobante<br>de<br>constitucion<br>de garantia:      | Browse                            | No file sel                              | ected.                                     |
|--------------------------------------------------------|-----------------------------------|------------------------------------------|--------------------------------------------|
| Nota con<br>detalle de<br>constitucion<br>de garantia: | Browse                            | No file sel                              | ected.                                     |
| Registro o<br>por Autorid<br>ANC<br>Inyeccion: i       | certificad<br>ad Nacion<br>Browse | o o autor<br>al Comp<br>No file sel<br>T | rizacion emitido<br>etente (ANC)<br>ected. |
| ANC Retiro:                                            | Browse                            | No file sel                              | ected.                                     |

- 16. Cargar respectivamente los archivos requeridos dependiendo del tipo de Derecho de Transmisión
  - a. Comprobante de constitucion de garantía
  - b. Nota con detalle de constitucion de garantía
  - c. ANC Inyección
  - d. ANC Retiro

Para ello presionar el botón Browse..., buscar y seleccionar el archivo a cargar respectivamente.

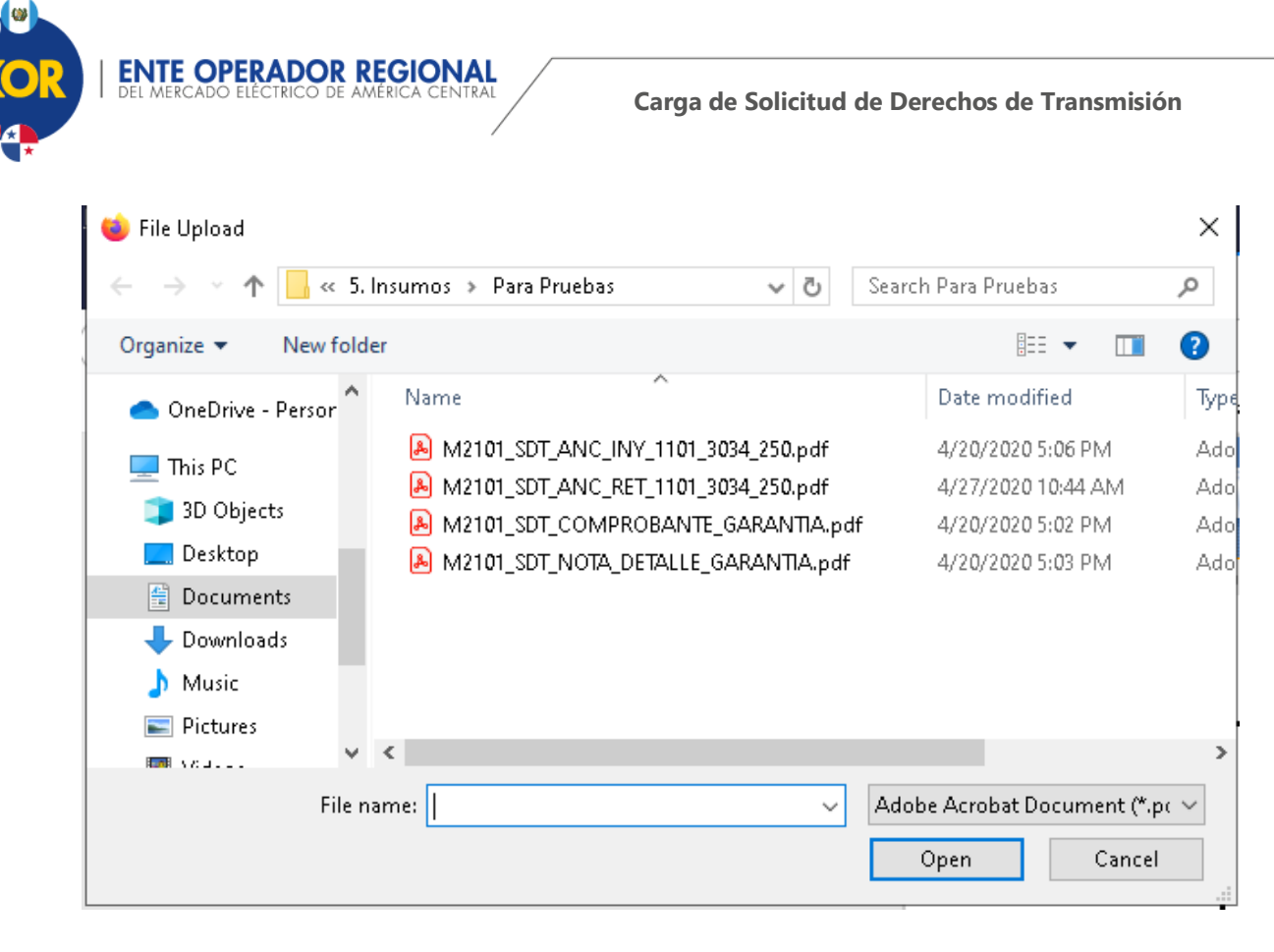

Se mostrará el nombre del archivo seleccionado.

| Constitución de garantia                          |        |           |               |
|---------------------------------------------------|--------|-----------|---------------|
| Comprobante<br>de<br>constitucion<br>de garantia: | Browse | M2101_SDT | COARANTIA.pdf |

Luego se debe presionar el botón 🗍 para cargar el archivo al sistema. De esa forma se mostrará un mensaje de éxito o falla de la carga del archivo.

| Archivo almacenado exitosamente                                             |
|-----------------------------------------------------------------------------|
| OK                                                                          |
| ra poder visualizar el archivo cargado.                                     |
| ок<br>ra poder visualizar el archivo cargado.<br>por cada archivo a cargar. |

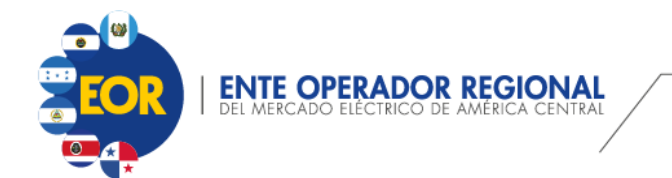

Si por error se selecciona un archivo con un nombre diferente se mostrará un mensaje de advertencia similar al siguiente y no se cargará el archivo.

| E | El nombre del archivo no corresponde a : M2101_SDT_NOTA_DETALLE_GARANTIA.pdf |  |
|---|------------------------------------------------------------------------------|--|
|   | ОК                                                                           |  |

El nombre de los archivos requeridos tiene un formato específico para ser aceptados, estos se describen en la siguiente tabla:

| Archivo                   |    | Estrutura del nombre del archivo                                 |  |  |
|---------------------------|----|------------------------------------------------------------------|--|--|
| Comprobante               | de | (Código de Asignación)_SDT_COMPROBANTE_GARANTIA.pdf              |  |  |
| constitucion de garantía: |    |                                                                  |  |  |
| Nota con detalle          | de | (Código de Asignación)_SDT_NOTA_DETALLE_GARANTIA.pdf             |  |  |
| constitucion de garantía  |    |                                                                  |  |  |
| ANC Inyeccion             |    | (Código de Asignación)_SDT_ANC_INY_(### nodo de                  |  |  |
|                           |    | inyección)_(### nodo de retiro)_(###.### energía autorizada)     |  |  |
| ANC Retiro                |    | (Código de Asignación)_SDT_ANC_RET_(### nodo de                  |  |  |
|                           |    | inyección)_(### nodo de retiro)_(###.### energía autorizada).pdf |  |  |

El formato se puede visualizar dentro del aplicativo, seleccionando el icono a la par de cada nombre del archivo.

| Constitución de garantia                                   | • |
|------------------------------------------------------------|---|
| Comprobante<br>de Browse No file selected.<br>de garantia: |   |
| Nota<br>detall<br>Asignación)_SDT_COMPROBANTE_GARANTIA.pdf |   |

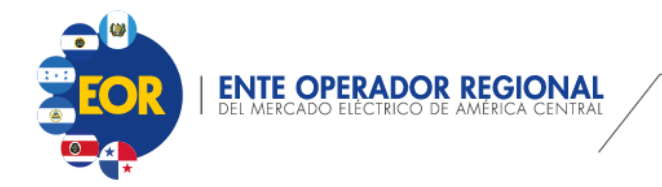

17. (Opcional) Para agregar un contacto adicional, se debe seleccionar la opción <sup>Q</sup>. Con la cual se mostrará la siguiente ventana, en la cual se deben agregar los campos solicitados.

|                     | [ <u>Ce</u>         | errar] |  |  |  |
|---------------------|---------------------|--------|--|--|--|
|                     | CONTACTO ADICIONAL: |        |  |  |  |
| ID:                 | * Dato interno      |        |  |  |  |
| Nombre:             |                     |        |  |  |  |
| Apellido:           |                     |        |  |  |  |
| Direccion:          |                     |        |  |  |  |
| Telefono:           |                     |        |  |  |  |
| Correo Electronico: |                     |        |  |  |  |
|                     | Guardar             |        |  |  |  |
|                     |                     |        |  |  |  |

Presionar Guardar y mostrará un mensaje de éxito o error, y luego de ingresada la información se debe presionar la opción cerrar.

|                     | [Cerrar]                        |
|---------------------|---------------------------------|
|                     | CONTACTO ADICIONAL:             |
| ID:                 | * Dato interno                  |
| Nombre:             |                                 |
| Apellido:           |                                 |
| Direccion:          |                                 |
| Telefono:           |                                 |
| Correo Electronico: |                                 |
|                     | Guardar                         |
|                     | Registro ingresado exitosamente |

**NOTA**: Agregar o modificar el "contacto adicional" no modifica el estado de la solicitud.

18. Con toda la información ingresada, se procede a presionar el botón Enviar

Con ello, se realizan las siguientes validaciones:

- a) Todos los archivos requeridos hayan sido cargados.
- b) Los nodos de inyeccion y retiro especificados en los nombres de los archivos ANC Inyección y ANC Retiro sean iguales a los ingresados en la oferta.
- c) La potencia de inyección definida en los nombres de los archivos ANC Inyección y ANC Retiro sean superior o igual a la máxima energía firme autorizada

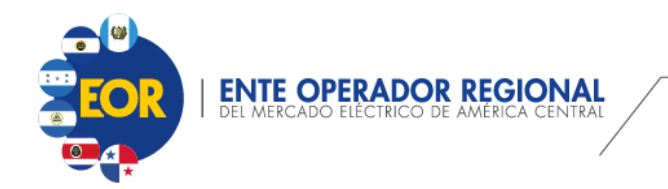

calculada por el aplicativo, con base a las ofertas agregadas en el "1. Detalle de Oferta".

| Periodo de Valid<br>Solicitud de                                                                             | iez: 01/01/2021 a 31/0<br>M2101 (DFAGE0                                      | 1/2021<br>1100_2020091613                                                         | 33474252)                                                                                                    | Eliminar Solicitud                                                                                                    |
|----------------------------------------------------------------------------------------------------|------------------------------------------------------------------------------|-----------------------------------------------------------------------------------|----------------------------------------------------------------------------------------------------|----------------------------------------------------------------------------------------------------|
| 1. Detalle d                                                                                                 | e Oferta                                                                     |                                                                                   |                                                                                                    | 2. Archivos Requeridos                                                                                                    |
| Nodo de Inyeccio                                                                                             | n                                                                            | Nodo de Retiro                                                                    |                                                                                                    | (*) Debe contar una máxima energia firme autorizada de : 250<br>MWh<br>(*) Debe adjuntar un comprante de garantia de: USD \$116808                                                                                                    |
| Pais:<br>Cod. Nodo<br>Subestacion:<br>Voltaje(KV):<br>ANC:                                                   | Sel<br>GUATEMALA<br>1101<br>Aguacapa<br>230<br>AMM                           | eccionar Nodos<br>Pais:<br>Cod. Nodo<br>Subestacion:<br>Voltaje(KV):<br>ANC:      | HONDURAS<br>3034<br>Pavana<br>230<br>ODS                                                                                                    | Constitución de garantia<br>Comprobante<br>de Browse No file selected.<br>constitucion<br>de garantia:                                                                                                    |
| Agente contra<br>parte:<br>                                                                                  | 3GENEE                                                                       | El ag<br>perter<br>HOND                                                           | ente contraparte debe de<br>necer al Área de Control de<br>URAS                                                                                                    | Nota con<br>detalle de<br>constitucion<br>de garantia:                                                                                                    |
| Potencia solicit:<br>(MW):<br>Precio ofertado<br>(USD \$):<br>Garantia (USD \$)                              | ada                                                                          |                                                                                   |                                                                                                    | i         Registro o certificado o autorizacion emitido por Autoridad Nacional Competente (ANC)         ANC       Browse         No file selected.         Inyeccion:       i                                                                                                    |
|                                                                                                    |                                                                              | Agregar                                                                           |                                                                                                    | M2101_SDT_ANC_NY_1101_3034_250.pdf<br>ANC Retiro: Browse No file selected.                                                                                                    |
| Nodo         Nodo           Inveccion         Retire           1101         3034           1101         3034 | Potencia Preci<br>Solicitada Oferdad<br>(MWh)<br>150 350,424,<br>100 233,616 | o Agente<br>lo(\$) Contraparte <sup>Gara</sup><br>00 3GENEE 70,0<br>00 3GENEE 233 | 00000000000000000000000000000000000000                                                                                                    | M2101_SDT_ANC_RET_1101_3034_250.pdf                                                                                                    |
| <                                                                                                    |                                                                              |                                                                                   | >                                                                                                    | Adicionar contacto(opcional)     Puede agregar un contacto valido unicamente para esta     SDT pero no estará ligado con ningún otro proceso del MER     ni con otra SDT:     CONTACTO ADICIONAL:     Nombre: Maria Luna Direccion: Zona 10 Telefono: (+502) 6578-9962 Correo Electronico: mluna@correo.com |
|                                                                                                    |                                                                              |                                                                                   |                                                                                                    | Enviar                                                                                                    |
|                                                                                                    | IMPORTANTE                                                                   | 1. Únicam<br>2. Se pern<br>3. Al realiz<br>Para ser c<br>4. Finaliza<br>poseen ot | ente se considera las solicil<br>nite modificar la solicitud sier<br>car una modificación a una se<br>onsiderada debe de presion:<br>do el Periodo de recepción l<br>ro estado son descartadas y | udes con estado "Enviada".<br>npre y cuando se encuentre en el periodo de recepción.<br>olicitud con estado "Enviada" esta cambia a estado "Guardada".<br>ar el botón "Enviar".<br>as solicitudes enviadas pasan a estado "Finalizada", y las que<br>no son visualizadas en el listado.                     |

Si todas las validaciones se cumplen, mostrará un mensajes de éxito, de lo contrario mostrará un mensaje de error.

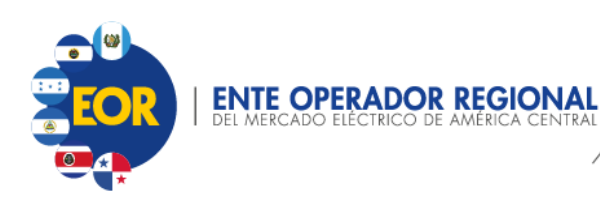

| Solicitud     Archivos Requerido       Nodo de<br>Inyeccion     Nodo de Retiro       Pais:     Pais:       Cod. Nodo     Cod. Nodo       Subestacion:     Subestacion:       Voltaje(KV):     Voltaje(KV):       ANC:     Nota con detalle de<br>constitución de garantia:       Agente contra<br>parte:     Pais:       Desco comprobante de constitución de garantia                                                                                                    | antia<br><sup>cion</sup> T<br>a: T<br>do o autorizacion emitido<br>nal Competente (ANC) |
|----------------------------------------------------------------------------------------------------|-----------------------------------------------------------------------------------------|
| Solicitud     Archivos Requerido       Nodo de<br>Inyeccion     Nodo de Retiro       Pais:     Pais:       Cod. Nodo     Cod. Nodo       Subestacion:     Subestacion:       Voltaje(KV):     Voltaje(KV):       AHC:     AHC:                                                                                                    | antia<br>cion T<br>a: T                                                                 |
| Solicitud Archivos Requerido                                                                                                    |                                                                                         |
|                                                                                                    | Eliminar Solicitud                                                                      |
| Derecho Firme V Om1908 Agregar                                                                                                    | _                                                                                       |
| →         M1908         107         Guardada         30/07/2           →         M1908         0K         331         Guardada         30/07/2           →         M1908         83         Nueva         30/07/2           12.3         12.3         12.3         12.3         107         107         107         107         107         107         107         107         107         107         108         107         108         108         108         108         108         108         108         108         108         108         108         108         108         108         108         108         108         108         108         108         108         108         108         108         108         108         108         108         108         108         108         108         108         108         108         108         108         108         108         108         108         108         108         108         108         108         108         108         108         108         108         108         108         108         108         108         108         108         108         108         108 <th>020<br/>020<br/>020</th> | 020<br>020<br>020                                                                       |
| SUBASTA     La solicitud fue enviada     Estado     F. Mod       →     M1908     158     Enviada     14/08/2       →     M1908     250     Guardada     14/08/2                                                                                                    | <mark>ificacion</mark><br>020<br>020                                                    |

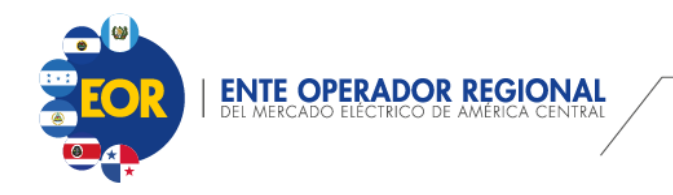

#### Carga de Solicitud de Derechos de Transmisión

#### Mensaje de Falla

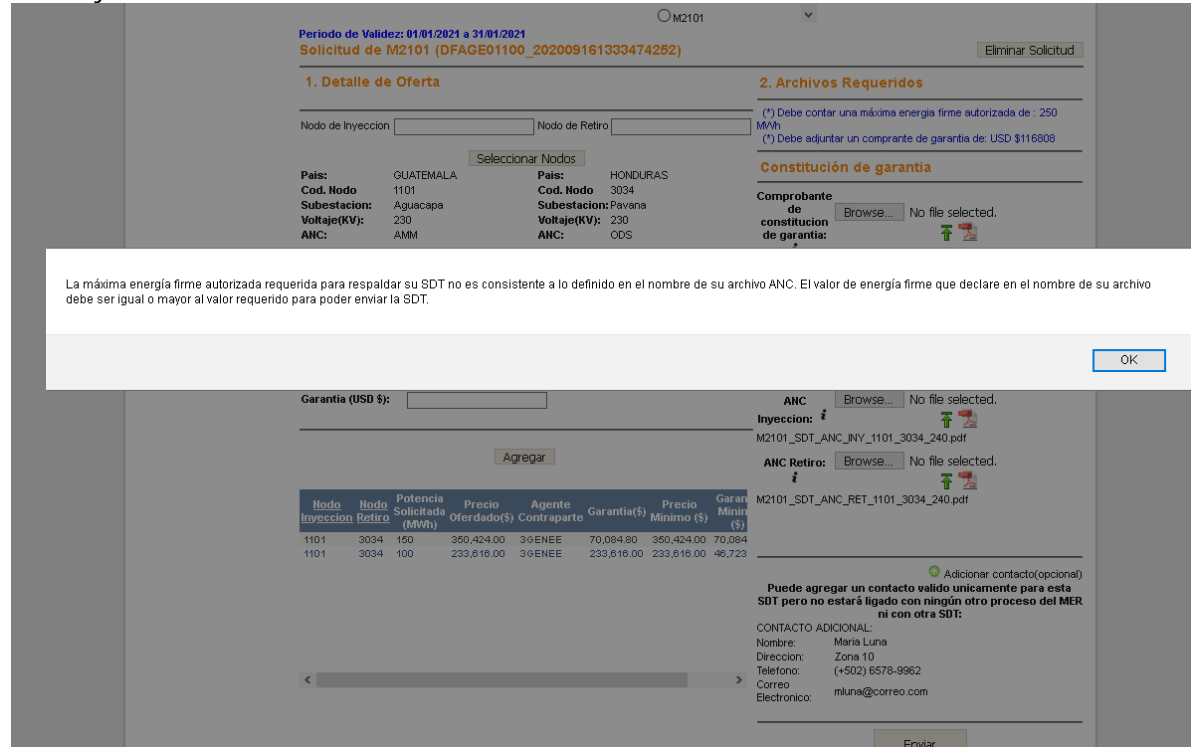

|   | Notas Importantes:                                                                                                    |
|---|----------------------------------------------------------------------------------------------------|
| 4 | <ul> <li>Únicamente se consideran las solicitudes con estado "Enviada".</li> <li>Se permite modificar la solicitud siempre y cuando se encuentre en el periodo de recepción.</li> <li>Al realizar una modificación a una solicitud con estado "Enviada" esta cambia a estado "Guardada". Para ser considerada debe de presionar el botón de "Enviar".</li> <li>Finalizado el Periodo de recepción de las solicitudes enviadas pasan a estado "Finalizada", y las que poseen otro estado son descartadas y no son visualizadas en el listado.</li> </ul> |

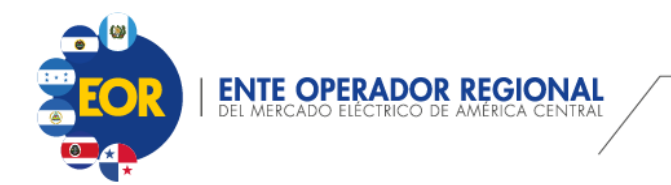

#### Descripción de Estados de las Solicitud

| Estado     | Descripción                                                                                                    |
|------------|----------------------------------------------------------------------------------------------------|
| Nueva      | Estado que se genera al crear una solicitud.                                                                                                    |
| Guardada   | Estado que se genera al agregar o eliminar<br>una oferta o al cargar un archivo requerido.                                                                                                    |
| Enviada    | Estado generado al presionar el botón<br>"Enviar". Significa que la información<br>ingresada por el usuario es definitiva.                                                                                                    |
| Finalizada | Estado final de la solicitud cargada, una vez<br>vencido el periodo de carga para cada<br>proceso de asignación convocado.<br>Únicamente las solicitudes con estado<br>"Enviada", pasan a estado "Finalizada" y son<br>consideradas en el proceso de validación<br>interna del EOR. |
|            | Toda solicitud que posea otro estado será descartada.                                                                                                    |

#### Ciclo de vida una solicitud

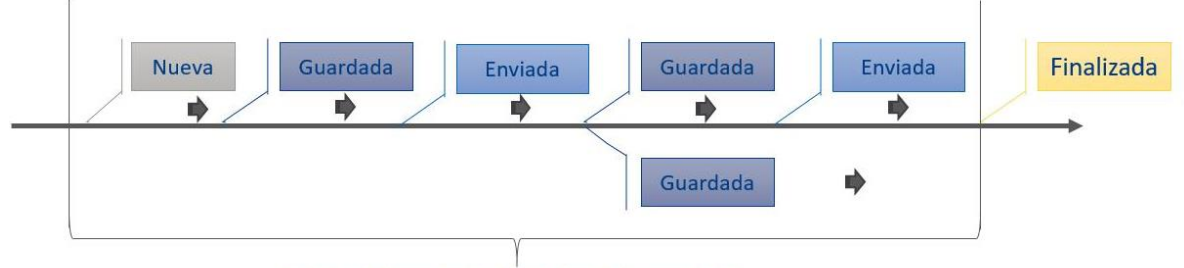

Periodo de Presentación de Ofertas de Compra de DT